# **IAI** Corporation

# **X-SEL Controller**

지원 버전 TOP Design Studio V1.4.9.85 이상

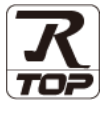

### CONTENTS

Touch Operation Panel을 사용해주시는 고객님께 감사 드립니다.

**1.** 시스템 구성

### 2 페이지

접속에 필요한 기기, 각 기기의 설정, 케이블, 구성 가능한 시스 템에 대해 설명합니다.

- 2. 외부 장치 선택 TOP 기종과 외부 장치를 선택합니다.
- 3. TOP 통신 설정 \_\_\_\_\_
- <u>4 페이지</u>

3 페이지

TOP 통신 설정 방법에 대해서 설명합니다.

**4.** 외부 장치 설정 <u>9 페이지</u>

외부 장치의 통신 설정 방법에 대해서 설명합니다.

10 페이지

접속에 필요한 케이블 사양에 대해 설명합니다.

### 6. 지원 어드레스

5. 케이블 표

11 페이지

본 절을 참조하여 외부 장치와 통신 가능한 어드레스를 확인하 십시오.

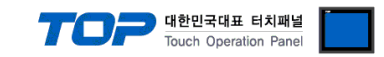

# 1. 시스템 구성

TOP와 "X-SEL Controller"의 시스템 구성은 아래와 같습니다.

| 시리즈 | СРИ        | Link I/F | 통신 방식   | 시스템 설정                               | 케이블                                   |
|-----|------------|----------|---------|--------------------------------------|---------------------------------------|
|     | X-SEL Seri | ies      | RS-232C | <u>3.1 설정 예제 1</u><br><u>(4 페이지)</u> | <u>5.1 케이블 표 1</u><br>( <u>9 페이지)</u> |

■ 연결 가능 구성

•1:1 연결

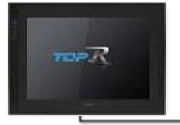

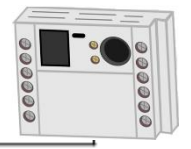

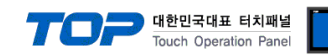

## 2. 외부 장치 선택

■ TOP 모델 및 포트 선택 후 외부 장치를 선택합니다.

| PIC서태 [CC                                                                                                    | M11                                                                                   |            |                                                                                                    |                 |                  |              |
|----------------------------------------------------------------------------------------------------|---------------------------------------------------------------------------------------|------------|----------------------------------------------------------------------------------------------------|-----------------|------------------|--------------|
|                                                                                                    |                                                                                       |            |                                                                                                    | 74.             |                  |              |
|                                                                                                    |                                                                                       |            |                                                                                                    | а¬.[<br>(       | ●모텔명 ()          | )제조사         |
| 세소사                                                                                                    |                                                                                       | 모델:        | 8                                                                                                    |                 |                  |              |
| IAI Corporation                                                                                                    |                                                                                       | î 🌽        | ROBO                                                                                                    | CYLINDER (MODBU | S -CON,RC Series | 5)           |
| MKP                                                                                                    |                                                                                       | 8          | X-SEL S                                                                                                    | Series          |                  |              |
| TEMCOLINE Co., Ltd.                                                                                                    |                                                                                       |            |                                                                                                    |                 |                  |              |
| LINMOT                                                                                                    |                                                                                       |            |                                                                                                    |                 |                  |              |
| CHINO Corporation                                                                                                    |                                                                                       |            |                                                                                                    |                 |                  |              |
| KOLVER Srl                                                                                                    |                                                                                       |            |                                                                                                    |                 |                  |              |
| SENGENUITY                                                                                                    |                                                                                       |            |                                                                                                    |                 |                  |              |
| PELCO                                                                                                    |                                                                                       |            |                                                                                                    |                 |                  |              |
| FASTECH Co., Ltd.                                                                                                    |                                                                                       |            |                                                                                                    |                 |                  |              |
| HYOSUNG                                                                                                    |                                                                                       |            |                                                                                                    |                 |                  |              |
| NMEA                                                                                                    |                                                                                       |            |                                                                                                    |                 |                  |              |
| AJINEXTEK Co., Ltd.                                                                                                    |                                                                                       |            |                                                                                                    |                 |                  |              |
| IEC Standard                                                                                                    |                                                                                       |            |                                                                                                    |                 |                  |              |
| CAS                                                                                                    |                                                                                       |            |                                                                                                    |                 |                  |              |
|                                                                                                    |                                                                                       | ¥          |                                                                                                    |                 |                  |              |
| 바이스 선택                                                                                                    |                                                                                       |            |                                                                                                    |                 |                  |              |
| 바이스 선택<br>PLC 설정[ X-SEL Se                                                                                                    | ries ]                                                                                |            |                                                                                                    |                 |                  |              |
| 바이스 선택<br>PLC 설정[ X-SEL Se<br>별칭 :                                                                                                    | ries ]<br>PLC1                                                                        |            |                                                                                                    |                 |                  |              |
| 바이스 선택<br>PLC 설정[ X-SEL Sel<br>별칭 :<br>인터페이스 :                                                                                                    | ries ]<br>PLC1<br>Serial                                                              |            | ~                                                                                                    |                 |                  |              |
| 바이스 선택<br>PLC 설정[X-SEL Ser<br>별칭 :<br>인터페이스 :<br>프로토콜 :                                                                                                    | ries ]<br>PLC1<br>Serial<br>Private Prot                                              | tocol      | ×<br>×                                                                                                    |                 |                  | 통신 매뉴얼       |
| 바이스 선택<br>PLC 설정[ X-SEL See<br>별정 :<br>인터페이스 :<br>프로토콜 :<br>문자열 저장 모드 :                                                                                                    | ries]<br>PLC1<br>Serial<br>Private Prot<br>First LH HL                                | tocol      | <ul><li></li><li></li></ul> <li></li> |                 |                  | 통신 매뉴얼       |
| 비바이스 선택<br>PLC 설정[X-SEL See<br>별칭 :<br>인터페이스:<br>프로토콜:<br>문자열 저장 모드 :<br>이중화 사용<br>역사 조건:                                                                                    | ries ]<br>PLC1<br>Serial<br>Private Prot<br>First LH HL                               | tocol      | ○                                                                                                    |                 |                  | 통신 매뉴얼       |
| 비바이스 선택<br>PLC 설정[X-SEL See<br>별정]<br>인터페이스:<br>프로토콜:<br>문자열 저장 모드:<br>○이중화 사용<br>연산 조건: (A)<br>변경 조건: (A)                                                                   | ries]<br>PLC1<br>Serial<br>Private Prot<br>First LH HL<br>ND ~<br>타입아운                | tocol      | <ul> <li>✓</li> <li>単づ</li> <li>単づ</li> <li>(本)</li> </ul>                                                                                                    |                 |                  | 통신 매뉴일       |
| 바이스 선택<br>별칭:<br>인터페이스:<br>프로토콜:<br>문자열 저장 모드:<br>이중화 사용<br>연산 조건: Ⅰ<br>변경 조건:                                                                                               | ries]<br>PLC1<br>Serial<br>Private Prot<br>First LH HL<br>타입아웃<br>조건                  | tocol<br>5 | ♥ ♥ ♥ ♥ ● (本)                                                                                                    |                 |                  | 통신매뉴얼<br>편집  |
| 바이스 선택<br>PLC 설정[X-SEL See<br>별장:<br>인터페이스:<br>프로토콜:<br>문자열 저장 모드:<br>이 <b>이출화 사용</b><br>연산 조건: ▲<br>변경 조건: ■                                                                | ries]<br>PLC1<br>Serial<br>Private Prot<br>First LH HL<br>이 VD<br>타입아웃<br>조건          | tocol      | ♥ ♥ ♥ (초)                                                                                                    |                 |                  | 통신 매뉴얼<br>편집 |
| I바이스 선택<br>별칭:<br>인터페이스:<br>프로토콜:<br>문자열 저장 모드:<br>이중화 사용<br>연산 조건: 제<br>변경 조건:<br>Primary Option<br>TimeQuit (me)                                                           | ries]<br>PLC1<br>Serial<br>Private Prot<br>First LH HL<br>타입아웃<br>조건                  | tocol      | ♥ ♥ ♥ (초)                                                                                                    |                 |                  | 통신매뉴얼        |
| I바이스 선택<br>별정 :<br>인터페이스 :<br>프로토콜 :<br>문자열 저장 모드 :<br>이중화 사용<br>연산 조건 : 에<br>변경 조건 :<br>Primary Option<br>TimeOut (ms)<br>SandWait (mc)                                     | ries]<br>PLC1<br>Serial<br>Private Prot<br>First LH HL<br>타입아웃<br>조건<br>300           |            | ● (초)                                                                                                    |                 |                  | 통신 매뉴얼       |
| 바이스 선택<br>별칭:<br>인터페이스:<br>프로토콜:<br>문자열 저장 모드:<br>이중화 사용<br>연산 조건: [4]<br>변경 조건: [7]<br>Primary Option<br>TimeOut (ms)<br>SendWait (ms)                                      | ries]<br>PLC1<br>Serial<br>Private Prot<br>First LH HL<br>타입아웃<br>조건<br>300<br>0      |            | <ul> <li></li> <li></li> <li></li> <li>(赤)</li> </ul>                                                                                                    |                 |                  | 통신 매뉴얼       |
| 바이스 선택<br>별정:<br>인터페이스:<br>프로토콜:<br>문자열 저장 모드:<br>이 <b>강화 사용</b><br>연산 조건: [4]<br>변경 조건: [1]<br>Primary Option<br>TimeOut (ms)<br>SendWait (ms)                              | ries]<br>PLC1<br>Serial<br>Private Prot<br>First LH HL<br>타입아웃<br>조건<br>300<br>5      |            | <ul> <li>✓</li> <li>✓</li> <li>✓</li> <li>✓</li> <li>(초)</li> </ul>                                                                                                    |                 |                  | 통산매뉴열<br>편집  |
| 바이스 선택<br>PLC 설정[ X-SEL See<br>별장:<br>인터페이스:<br>프로토콜:<br>문자열 저장 모드:<br>인하 <b>출 사용</b><br>연산 조건: [ Al<br>변경 조건: ]<br>Primary Option<br>TimeOut (ms)<br>SendWait (ms)<br>Retry | ries]<br>PLC1<br>Serial<br>Private Prot<br>First LH HL<br>타입아웃<br>조건<br>3000<br>5     |            | ♥ ♥ ♥ ● (本)                                                                                                    |                 |                  | 통신매뉴얼        |
| 바이스 선택<br>별정 :<br>인터페이스 :<br>프로토콜 :<br>문자열 저장 모드 :<br>이중화 사용<br>연산 조건 : [4]<br>변경 조건 :<br>Primary Option<br>TimeOut (ms)<br>SendWait (ms)<br>Retry                           | ries]<br>PLC1<br>Serial<br>Private Prot<br>First LH HL<br>타입아웃<br>조건<br>300<br>0<br>5 |            | ビス<br>単 경<br>(本)                                                                                                    |                 |                  | 통신매뉴얼        |
| 바이스 선택<br>별칭:<br>인터페이스:<br>프로토콜:<br>문자열 저장 모드:<br>이중화 사용<br>연산 조건: 에<br>번경 조건:<br>Primary Option<br>TimeOut (ms)<br>SendWait (ms)<br>Retry                                   | ries]<br>PLC1<br>Serial<br>Private Prot<br>First LH HL<br>타입아웃<br>조건<br>300<br>0<br>5 |            | <ul> <li></li> <li></li> <li></li> <li>(本)</li> </ul>                                                                                                    |                 |                  | 통신매뉴얼        |
| I바이스 선택<br>PLC 설정[X-SEL Set<br>인터페이스:<br>프로토콜:<br>문자열 저장 모드 :<br>이 중화 사용<br>연산 조건 : [A]<br>번경 조건 : []<br>Primary Option<br>TimeOut (ms)<br>SendWait (ms)<br>Retry            | ries]<br>PLC1<br>Serial<br>Private Prot<br>First LH HL<br>타입아웃<br>조건<br>3000<br>5     |            | <ul> <li></li> <li></li> <li></li> <li>(杰)</li> </ul>                                                                                                    |                 |                  | 통신매뉴얼        |
| 바이스 선택<br>PLC 설정[ X-SEL Set<br>인터페이스:<br>프로토콜:<br>문자열 저장 모드:<br>① 이출화 사용<br>연산 조건: A<br>번경 조건:<br>Primary Option<br>TimeOut (ms)<br>SendWait (ms)<br>Retry                   | ries]<br>PLC1<br>Serial<br>Private Prot<br>First LH HL<br>타입아웃<br>조건<br>300<br>0<br>5 |            | ♥                                                                                                    |                 |                  | 통신매뉴얼        |

| 설정    | 사항  |                                                            | 내용                                 |                   |  |
|-------|-----|------------------------------------------------------------|------------------------------------|-------------------|--|
| ТОР   | 모델  | TOP 디스플레이와 프로세스를                                           | )P 디스플레이와 프로세스를 확인하여 터치 모델을 선택합니다. |                   |  |
| 외부 장치 | 제조사 | TOP와 연결할 외부 장치의 제조사를 선택합니다.<br>"IAI Corporation"를 선택 하십시오. |                                    |                   |  |
|       | PLC | TOP와 연결할 외부 장치를 선택                                         | 백 합니다.                             |                   |  |
|       |     | 모델                                                         | 인터페이스                              | 프로토콜              |  |
|       |     | X-SEL Series                                               | Serial                             | Private Protocol  |  |
|       |     | 연결을 원하는 외부 장치가 시스템 구성 가능한 기종인지 1장<br>기 바랍니다.               |                                    | 상의 시스템 구성에서 확인 하시 |  |

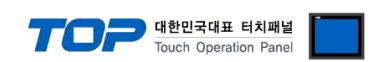

### 3. TOP 통신 설정

통신 설정은 TOP Design Studio 혹은 TOP 메인 메뉴에서 설정 가능 합니다. 통신 설정은 외부 장치와 동일하게 설정해야 합니다.

#### 3.1 TOP Design Studio 에서 통신 설정

#### (1) 통신 인터페이스 설정

■ [ 프로젝트 > 프로젝트 속성 > TOP 설정 ] → [ HMI 설정 > "HMI 설정 사용" 체크 > 편집 > 시리얼 ] - TOP 통신 인터페이스를 TOP Design Studio에서 설정합니다.

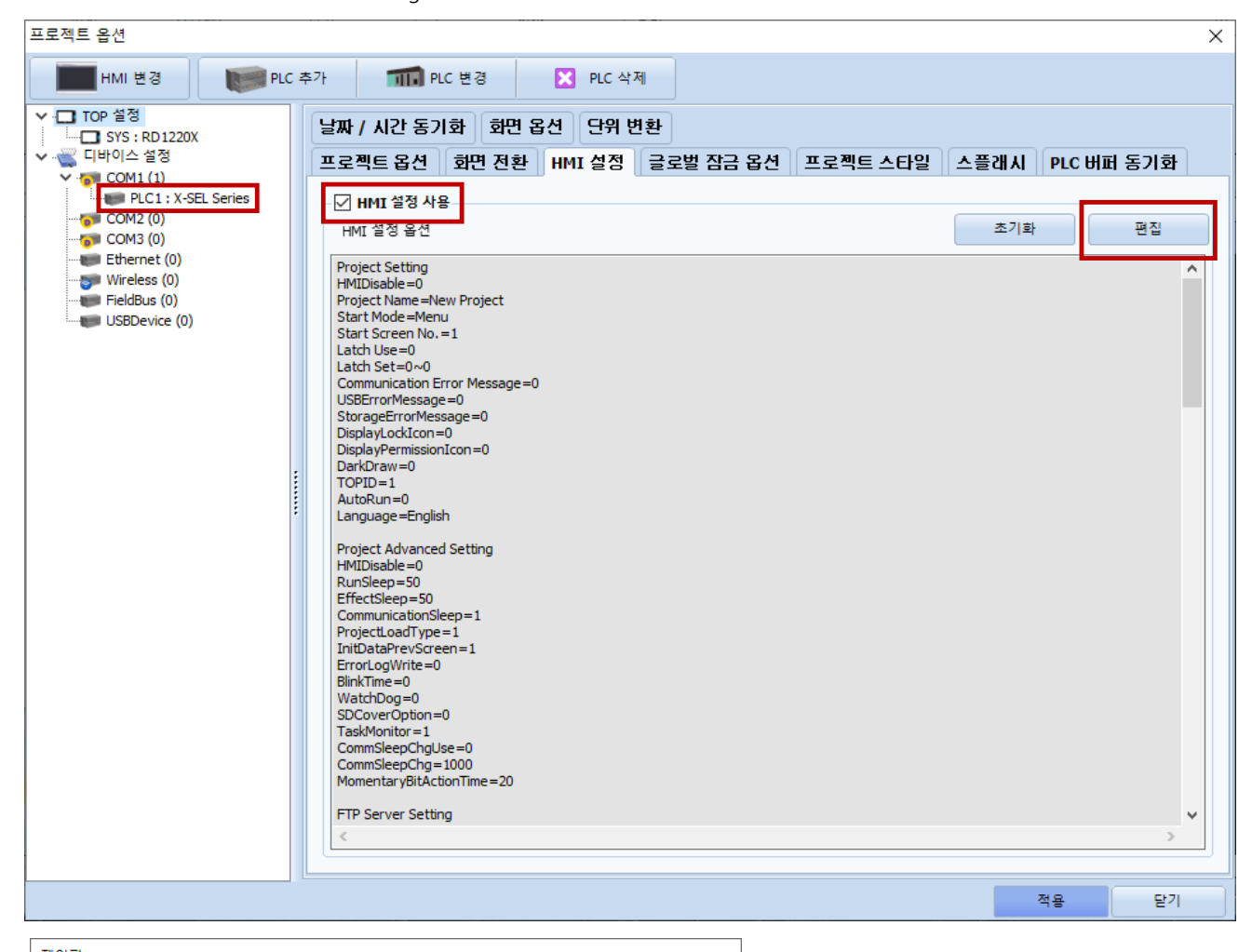

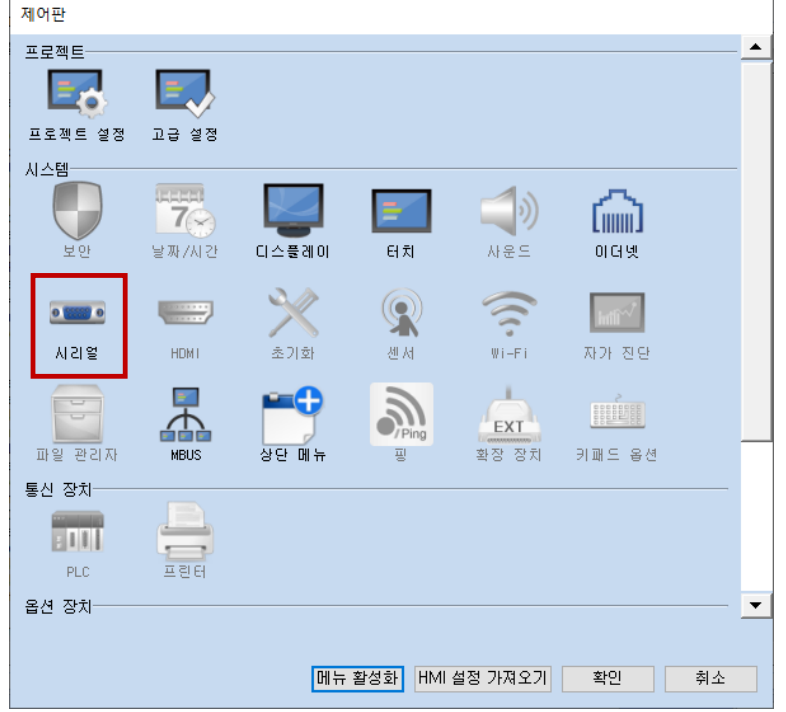

| ≖ 시리얼                     | ×                 |
|---------------------------|-------------------|
| 시리얼 포트:                   | COM1 -            |
| 신호 레벨<br>◉ RS-232C ○ RS-4 | 22(4) 🔿 RS-485(2) |
| 보우레이트:                    | 9600 -            |
| 데이터 비트:                   | 8 🗸               |
| 정지 비트:                    | 1 -               |
| 패리티 비트:                   | 없음 🔹              |
| 흐름 제어:                    | 꺼짐 👻              |
| 포트 진단                     | 취소 적용             |

|        |         |         | louch Operation Panel |
|--------|---------|---------|-----------------------|
| 항 목    | ТОР     | 외부 장치   | 비고                    |
| 신호 레벨  | RS-232C | RS-232C |                       |
| 보우레이트  | 9600    |         |                       |
| 데이터 비트 | 8       |         |                       |
| 정지 비트  | 1       |         |                       |
| 패리티 비트 | none    |         |                       |

※ 위의 설정 내용은 본 사에서 권장하는 <u>예제</u>입니다.

| 항 목    | 설 명                                       |
|--------|-------------------------------------------|
| 신호 레벨  | TOP — 외부 장치 간 시리얼 통신 방식을 선택합니다.           |
| 보우레이트  | TOP — 외부 장치 간 시리얼 통신 속도를 선택합니다.           |
| 데이터 비트 | TOP — 외부 장치 간 시리얼 통신 데이터 비트를 선택합니다.       |
| 정지 비트  | TOP — 외부 장치 간 시리얼 통신 정지 비트를 선택합니다.        |
| 패리티 비트 | TOP - 외부 장치 간 시리얼 통신 패리티 비트 확인 방식을 선택합니다. |

#### (2) 통신 옵션 설정

- [ 프로젝트 > 프로젝트 속성 > 디바이스 설정 > COM > "PLC1 : X-SEL Series" ]
- X-SEL Series 통신 드라이버의 옵션을 TOP Design Studio에서 설정합니다. 프로젝트 옵션

| 프로젝트 옵션                                                                                                    | ·····                                                                                                    |    | ×    |
|----------------------------------------------------------------------------------------------------|----------------------------------------------------------------------------------------------------|----|------|
| HMI 변경 🛛 💓 PLC 축                                                                                                    | ·가 📶 PLC 변경 🔀 PLC 삭제                                                                                                    |    |      |
| Y         TOP 설정           SYS : RD1220X           CIH/0/스 설정           Y         COM1(1)           PLC1 : X-SEL Series           COM3 (0)           Ethernet (0)           Wireless (0)           FieldBus (0)           USBDevice (0) | PLC 설정[X-SEL Series]<br>발정 : PLC1<br>인터페이스 : Serial<br>프로토콜 : Private Protocol<br>문자열 저장 모드 : First LH HL<br>변경<br>연산 조건 : AND<br>변경 조건 : 타임아웃<br>조건<br>Primary Option<br>TimeOut (ms)<br>SendWait (ms)<br>0 |    | 신매뉴얼 |
|                                                                                                    | L                                                                                                    | 적용 | 닫기   |

| 항 목           | 설 정                                          | 비고 |
|---------------|----------------------------------------------|----|
| 인터페이스         | Serial을 선택합니다.                               |    |
| 프로토콜          | Private Protocol을 선택합니다.                     |    |
| TimeOut (ms)  | TOP가 외부 장치로부터 응답을 기다리는 시간을 설정합니다.            |    |
| SendWait (ms) | TOP가 외부 장치로부터 응답 수신 후 다음 명령어 요청 전송 간에 대기 시간을 |    |
|               | 설정합니다.                                       |    |
| Retry         | TOP가 외부 장치로부터 응답을 받지 못한 경우 재전송하는 횟수를 설정합니다.  |    |

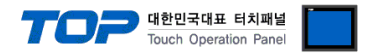

#### 3.2 TOP 에서 통신 설정

※ "3.1 TOP Design Studio 에서 통신 설정" 항목의 "HMI 설정 사용"을 체크 하지 않은 경우의 설정 방법입니다.

■ TOP 화면 상단을 터치하여 아래로 드래그 합니다. 팝업 창의 "EXIT"를 터치하여 메인 화면으로 이동합니다.

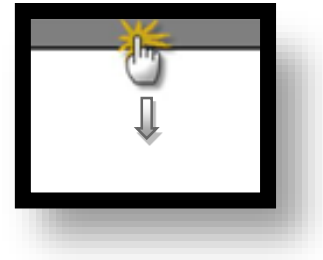

- (1) 통신 인터페이스 설정
  - [메인 화면 > 제어판 > 시리얼 ]

| $\bigcirc$ | 🔹 제어판            | 📼 시리역                     | × ×                |  |
|------------|------------------|---------------------------|--------------------|--|
|            | 🔯 시스템 🔛 De       | Serial Port:              | COM1 ·             |  |
| 실행         | PLC 보안           | 신호 레벨<br>◉ RS-232C ◯ RS-4 | 22(4) () RS-485(2) |  |
| VNC        |                  | 비트/초:                     | 9600 -             |  |
| VNC 뷰어     | 이더넷 시리얼          | 데이터 비트:                   | 8 •                |  |
|            |                  | 정지 비트:                    | 1 🔹                |  |
|            | HHTI V           | 패리티 비트:                   | 없음 🔹               |  |
| 스크린샷       | 자가 진단 파일,관리<br>자 | 흐름 제어:                    | 꺼짐 🔹               |  |
|            | [System]         | 포트 진단                     | 적용 취소              |  |
| A          |                  |                           |                    |  |
|            |                  |                           |                    |  |

| 항 목    | ТОР     | 외부 장치   | 비고 |
|--------|---------|---------|----|
| 신호 레벨  | RS-232C | RS-232C |    |
| 보우레이트  | 9600    |         |    |
| 데이터 비트 | 8       | 8       |    |
| 정지 비트  | 1       |         |    |
| 패리티 비트 | none    |         |    |

#### ※ 위의 설정 내용은 본 사에서 권장하는 설정 예제입니다.

| 항 목    | 설 명                                       |
|--------|-------------------------------------------|
| 신호 레벨  | TOP — 외부 장치 간 시리얼 통신 방식을 선택합니다.           |
| 보우레이트  | TOP — 외부 장치 간 시리얼 통신 속도를 선택합니다.           |
| 데이터 비트 | TOP — 외부 장치 간 시리얼 통신 데이터 비트를 선택합니다.       |
| 정지 비트  | TOP — 외부 장치 간 시리얼 통신 정지 비트를 선택합니다.        |
| 패리티 비트 | TOP — 외부 장치 간 시리얼 통신 패리티 비트 확인 방식을 선택합니다. |

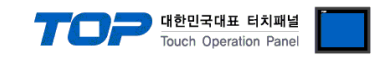

(2) 통신 옵션 설정

■ [ 메인 화면 > 제어판 > PLC ]

| Γ                                         | T PLC X                                                         | ] |
|-------------------------------------------|-----------------------------------------------------------------|---|
| 🔹 제어판<br>(값 시스템                           | Drvier(COM1) PLC1(X-SEL Series)  COM1                           |   |
|                                           | Interface Serial  Protocol  Private Protocol  TimeOut (ms)  300 |   |
| PLC                                       | SendWait (ms) 0 🗣<br>Retry 5 🗣                                  |   |
| ר אין אין אין אין אין אין אין אין אין אין |                                                                 |   |
| 자가 진단 파                                   |                                                                 |   |
| [System]                                  | 통신 진단<br>취소 적용                                                  |   |
|                                           |                                                                 |   |

| 항 목           | 설 정                                          | 비고 |
|---------------|----------------------------------------------|----|
| 인터페이스         | Serial을 선택합니다.                               |    |
| 프로토콜          | Private Protocol을 선택합니다.                     |    |
| TimeOut (ms)  | TOP가 외부 장치로부터 응답을 기다리는 시간을 설정합니다.            |    |
| SendWait (ms) | TOP가 외부 장치로부터 응답 수신 후 다음 명령어 요청 전송 간에 대기 시간을 |    |
|               | 설정합니다.                                       |    |
| Retry         | TOP가 외부 장치로부터 응답을 받지 못한 경우 재전송하는 횟수를 설정합니다.  |    |

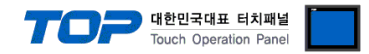

#### 3.3 통신 진단

■ TOP - 외부 장치 간 인터페이스 설정 상태를 확인
 - TOP 화면 상단을 터치하여 아래로 <u>드래그</u>. 팝업 창의 "EXIT"를 터치하여 메인 화면으로 이동한다
 - [ 제어판 > 시리얼 ] 에서 사용 하고자 하는 COM 포트 설정이 외부 장치의 설정 내용과 같은지 확인한다

■ 포트 통신 이상 유무 진단

- [제어판 > PLC]에서 "통신 진단"을 터치한다.

- 화면 상에 Diagnostics 다이얼로그 박스가 팝업 되며 진단 상태를 판단한다.

| ОК             | 통신 설정 정상                                                |
|----------------|---------------------------------------------------------|
| Time Out Error | 통신 설정 비정상                                               |
|                | - 케이블 및 TOP, 외부 장치의 설정 상태 확인한다.( <b>참조 : 통신 진단 시트 )</b> |

#### ■ 통신 진단 시트

- 외부 단말기와 통신 연결에 문제가 있을 경우 아래 시트의 설정 내용을 확인 바랍니다.

| 항목     | 내용            |         | 확  | ·인 | 참 고                    |
|--------|---------------|---------|----|----|------------------------|
| 시스템 구성 | 시스템 연결 방법     |         | OK | NG | 1 시스테 그서               |
|        | 접속 케이블 명칭     |         | OK | NG | <u>1. 시끄럼 干영</u>       |
| ТОР    | 버전 정보         |         | OK | NG |                        |
|        | 사용 포트         |         | OK | NG |                        |
|        | 드라이버 명칭       |         | OK | NG |                        |
|        | 기타 세부 설정 사항   |         | OK | NG |                        |
|        | 상대 국번         | 프로젝트 설정 | OK | NG | <u>2. 외부 장치 선택</u>     |
|        |               | 통신 진단   | OK | NG | <u>3. 통신 설정</u>        |
|        | 시리얼 파라미터      | 전송 속도   | OK | NG |                        |
|        |               | 데이터 비트  | OK | NG |                        |
|        |               | 정지 비트   | OK | NG |                        |
|        |               | 패리티 비트  | OK | NG |                        |
| 외부 장치  | CPU 명칭        |         | OK | NG |                        |
|        | 통신 포트 명칭(모듈 명 | 1)      | OK | NG |                        |
|        | 프로토콜(모드)      |         | OK | NG |                        |
|        | 설정 국번         |         | OK | NG |                        |
|        | 기타 세부 설정 사항   |         | OK | NG | <u>4. 외부 장치 설정</u>     |
|        | 시리얼 파라미터      | 전송 속도   | OK | NG |                        |
|        |               | 데이터 비트  | OK | NG |                        |
|        |               | 정지 비트   | OK | NG |                        |
|        |               | 패리티 비트  | OK | NG |                        |
|        | 어드레스 범위 확인    |         |    |    | <u>6. 지원 어드레스</u>      |
|        |               |         | OK | NG | (자세한 내용은 PLC 제조사의 매뉴얼을 |
|        |               |         |    |    | 참고 하시기 바랍니다.)          |

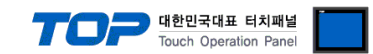

## 4. 외부 장치 설정

외부장치 매뉴얼을 참고하여 외부장치 통신 옵션 설정을 하십시오.

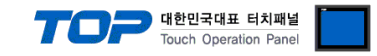

## 5. 케이블 표

본 Chapter는 TOP와 해당 기기 간 정상 통신을 위한 케이블 다이어그램을 소개 합니다.

■ 1:1 연결 (RS-232C)

| ТОР                    |     |     | 레이브 | 외부 장치 |     |                        |
|------------------------|-----|-----|-----|-------|-----|------------------------|
| 핀 배열* <mark>주1)</mark> | 신호명 | 핀번호 | 게이들 | 핀번호   | 신호명 | 핀 배열* <mark>주1)</mark> |
|                        |     |     |     |       |     |                        |
| 1 5                    | RD  | 2   |     | 2     | RD  | 1 F                    |
| Õ Õ                    | SD  | 3.  |     | 3     | SD  |                        |
|                        |     |     |     |       |     |                        |
| 6 9                    | SG  | 5.  |     | 5     | SG  | 6 9                    |
| 농신 게이클                 |     |     |     |       |     | 통신 케이블                 |
| 커넥터 전면 기준,             |     |     |     |       |     | 커넥터 전면 기준,             |
| D-SUB 9 Pin            |     |     |     |       |     | D-SUB 9 Pin            |
|                        |     |     |     |       |     |                        |

\*주1) 핀 배열은 케이블 접속 커넥터의 접속면에서 본 것 입니다.

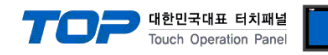

### 6. 지원 어드레스

#### TOP에서 사용 가능한 디바이스는 아래와 같습니다.

CPU 모듈 시리즈/타입에 따라 디바이스 범위(어드레스) 차이가 있을 수 있습니다. TOP는 외부 장치 시리즈가 사용하는 최대 어드레 스 범위를 지원합니다. 사용하고자 하는 장치가 지원하는 어드레스 범위를 벗어 나지 않도록 각 CPU 모듈 사용자 매뉴얼을 참조/ 주의 하십시오. **\*하단에 주소에 대한 상세 설명이 있습니다.** 

| 디바이스 | 비트                                                               | 워드                                                     | 더블 워드                                                  | 설명                                               | 비고         |
|------|------------------------------------------------------------------|--------------------------------------------------------|--------------------------------------------------------|--------------------------------------------------|------------|
| IP   | IP000 - IP287                                                    | IP000 - IP272                                          |                                                        | Input Port                                       | *1)        |
| OP   | OP300 - OP587                                                    | OP300 - OP572                                          |                                                        | Output Port                                      |            |
| FG   | FG000:600 - FG000:899<br>FG001:900 - FG128:999                   | FG000:600 - FG000:872<br>FG001:900 - FG128:980         | _                                                      | Flag Data                                        |            |
| PDT  | _                                                                | PDT0                                                   | _                                                      | Number of Effective                              | *1)        |
|      |                                                                  |                                                        |                                                        | Point Data                                       | *3)        |
| EPD  | _                                                                | EPDO                                                   | _                                                      | Number of Effective<br>Point Data 2              | *1)<br>*3) |
| INT  | INT000:0200.0 - INT000:1299.31<br>INT001:0001.0 - INT128:1099.31 | INT000:0200 - INT000:1299<br>INT001:0001 - INT128:1099 | INT000:0200 - INT000:1299<br>INT001:0001 - INT128:1099 | Integer Data                                     |            |
| RL   | _                                                                | RL0000:0300 - RL0000:1399<br>RL0001:0100 - RL0128:1199 | RL000.0300 - RL000.1399<br>RL001.0100 - RL128.1199     | Real Data                                        |            |
| AXST | AXST00.00 – AXST47.15                                            | AXST00 - AXST47                                        |                                                        | Axis Status                                      | *1)        |
| PGST | PGST000.00 - PGST511.15                                          | PGST000 - PGST511                                      |                                                        | Program Status                                   | *1)        |
| SYST | SYST0.00 - SYST6.15                                              | SYSTO - SYST6                                          |                                                        | System Status                                    | *1)        |
| PRG  | _                                                                | PRG000 - PRG128                                        |                                                        | Program Control                                  | *2)        |
| AR   |                                                                  | AR0                                                    | _                                                      | Alarm Reset                                      | *2)        |
| SR   |                                                                  | SRO                                                    | _                                                      | Software Reset                                   | *2)        |
| DSR  |                                                                  | DSR0                                                   | _                                                      | Drive-Source<br>Recovery                         | *2)        |
| OPR  |                                                                  | OPRO                                                   | _                                                      | Operation-Pause<br>Cancellation                  | *2)        |
| SV   |                                                                  | SV0 - SV2                                              | _                                                      | Servo ON/OFF                                     | *2)        |
| RO   |                                                                  | RO0 - RO3                                              | -                                                      | Home Return                                      | *2)        |
| ACM  |                                                                  |                                                        | ACM0 - ACMC                                            | Absolute Coordinate<br>Specification<br>Movement | *2)        |
| RCM  |                                                                  |                                                        | RCM0 - RCMC                                            | Relative Coordinate<br>Specification<br>Movement | *2)        |
| JIM  |                                                                  |                                                        | JIMO - JIM6                                            | Jogging/Inching                                  | *2)        |
| PNM  |                                                                  | PNM0 - PNM5                                            |                                                        | Point-Number<br>Specification<br>Movement        | *2)        |
| OSC  |                                                                  | OSC0 - OSC2                                            | -                                                      | Operation<br>Stop/Cancel                         | *2)        |
| PD   | PD0001:00.00 - PD1500:12.31                                      | PD0001:00 - PD1500:12                                  | PD0001:00 - PD1500:12                                  | Point Data                                       | *4)        |
| ED   | ED0001:00.00 - ED1500:12.31                                      | ED0001:00 - ED1500:12                                  | ED0001:00 - ED1500:12                                  | Point Data 2                                     | *4)        |
| PDO  |                                                                  | PDO0 - PDO2                                            |                                                        | Effective Point Data<br>(Operate)                |            |
| EDO  |                                                                  | EDO0 - EDO2                                            |                                                        | Effective Point Data<br>2 (Operate)              |            |
| PCLR |                                                                  | PCLR0 - PCLR2                                          | -                                                      | Point Data Clear                                 | *2)        |
| EPLR |                                                                  | EPLR0 - EPLR2                                          | -                                                      | Point Data Clear2                                | *2)        |

|       |    |                    | TOi                 | - 대한민국대표 터치패널<br>Touch Operation Panel   |     |
|-------|----|--------------------|---------------------|------------------------------------------|-----|
| 디바이스  | 비트 | 워드                 | 더블 워드               | 설명                                       | 비고  |
| SAXS  |    | SAXS00 - SAXS1B    |                     | SCARA Axis Status<br>(WORK)              | *1) |
| SAXSD |    | SAXSD00 - SAXSD1B  |                     | SCARA Axis Status<br>(TOOL)              | *1) |
| CD    |    |                    | CD0:00:0 - CD1:31:3 | Coordinate System<br>Definition Data     | *1) |
| SD    |    | SD01:00 - SD255:10 |                     | Simple Interference<br>Check Zone Data   | *1) |
| SACM  |    |                    | SACM00 - SACM0D     | SCARA Absolute<br>Coordinate<br>Movement | *2) |
| SRCM  |    |                    | SRCM00 - SRCM0D     | SCARA Relative<br>Coordinate<br>Movement | *2) |
| SPNM  |    | SPNM0 - SPNM6      |                     | SCARA Point<br>Number Movement           | *2) |

\*1) read only \*2) write only

\*3) PROG RUN 이나 유효 포인트 조회 시 화면에 TAG있어야 함

\*4) buffer

#### TOP 대한민국대표 터치패널 Touch Operation Panel

### \*디바이스 주소 상세 설명

| 디바이스 | 설명                                                                                                |
|------|---------------------------------------------------------------------------------------------------|
| FG   | FG000:600                                                                                         |
|      | 000 >> Progam number Global area(000), Local area(001~128)                                        |
|      | 600 >> Flag number Global area(600), Local area(900~999)                                          |
| INT  | INT000:0200                                                                                       |
|      | 000 >> Progam number     Global area(000), Local area(001~128)                                    |
|      | 200 >> Variable number Global area(200~299,1200~1299), Local area(0001~0099,1001~1099)            |
| RL   | RL000:0300                                                                                        |
|      | 000 >> Progam number     Global area(000), Local area(001~128)                                    |
|      | 300 >> Variable number Global area(300~399,1300~1399), Local area(0100~0199,1101~1199)            |
| AXST | AXST00 - AXST05: Single-axis status                                                               |
|      | 00: Axis status                                                                                   |
|      | Bit 7 (Reserved for system use)                                                                   |
|      | Bit 6 (Reserved for system use)                                                                   |
|      | Bit 5 (Push error detection): $0 = Not$ detected / $1 = Detected$                                 |
|      | Bit 4 (Operation command successful completion): 0 = Not yet complete/ 1 = Completed successfully |
|      | Bit 3 (Servo): $0 = OFF / 1 = ON$                                                                 |
|      | Bit 1-2 (Origin return): $0 = Not$ yet performed / $1 = Returning$ to origin / $2 = Completed$    |
|      | Bit 0 (Servo axis in use): $0 = Not$ in use / $1 = In$ use (moving, etc.)                         |
|      | 01: Axis sensor input status                                                                      |
|      | Bit 3 (Reserved for system use)                                                                   |
|      | Bit 2 (Origin sensor): 0 = OFF / 1 = ON                                                           |
|      | Bit 1 (Overrun sensor): 0 = OFF / 1 = ON                                                          |
|      | Bit 0 (Creep sensor): 0 = OFF / 1 = ON                                                            |
|      | 02: Axis error code                                                                               |
|      | 03: Encoder status                                                                                |
|      | Bit 7 (Battery alarm (BA))                                                                        |
|      | Bit 6 (Battery error (BE))                                                                        |
|      | Bit 5 (Multi-rotation error (ME))                                                                 |
|      | Bit 4 (Reserved for system use)                                                                   |
|      | Bit 3 (Counter overflow (OF))                                                                     |
|      | Bit 2 (Count error (CE))                                                                          |
|      | Bit 1 (Full absolute status (FS))                                                                 |
|      | Bit 0 (Overspeed (OS))                                                                            |
|      | 04: Current position (L) unit (0.001mm)                                                           |
|      | Indicates the lower 16 bits of the current position in Hex.                                       |
|      | 05: Current position (H) unit (0.001mm)                                                           |
|      | Indicates the upper 16 bits of the current position in Hex.                                       |
|      | AXSTUG - AXSTTT: Double axes status                                                               |
|      | <br>AXSTA2 - AXSTA7: Fight aves status                                                            |
| PGST | PGST000 - PGST003: Program number 1 status                                                        |
|      | 000: Status                                                                                       |
|      | Bit 3 (Reserved for system use)                                                                   |
|      | Bit 2 (Reserved for system use)                                                                   |
|      | Bit 1 (Reserved for system use)                                                                   |
|      | Bit 0 (Start): $0 = \text{Not started} / 1 = \text{Started}$                                      |
|      | 001: Execution program step number                                                                |
|      | 002: Program-dependent error code                                                                 |
|      | 003: Error occurrence step number                                                                 |
|      | PGST004 - PGST007: Program number 2 status                                                        |
|      |                                                                                                   |
|      | PGST508 - PGST511: Program number 128 status                                                      |

| SYST | SYST0: System mode                                                                                  |
|------|----------------------------------------------------------------------------------------------------|
|      | 0 = Indeterminable / 1 = AUTO mode / 2 = MANUAL mode / 3 = Slave update mode / 4 = Core update mode |
|      | 1: Critical level system error number                                                               |
|      | 2: Latest system error number                                                                       |
|      | 3: System status byte 1                                                                             |
|      | Bit 7 (Reserved for system use)                                                                     |
|      | Bit 6 (Battery voltage error status) : 0 = No error / 1 = Error                                     |
|      | Bit 5 (Battery voltage low warning status): $0 = No low / 1 = Low$                                  |
|      | Bit 4 (Power error status): 0 = Normal / 1 = Error                                                  |
|      | Bit 3 (Emergency stop switch status): $0 = No$ emergency stop / $1 =$ Emergency stop                |
|      | Bit 2 (Safety gate status): 0 = CLOSE / 1 = OPEN                                                    |
|      | Bit 1 (TP enable switch status): $0 = ON / 1 = OFF$                                                 |
|      | Bit 0 (Operation mode switch status): 0 = AUTO / 1 = MANUAL                                         |
|      | 4: System status byte 2                                                                             |
|      | Bit 7 (Reserved for system use)                                                                     |
|      | Bit 6 (Reserved for system use)                                                                     |
|      | Bit 5 (Program run status): 0 = Not run / 1 = Running                                               |
|      | Bit 4 (Restart wait status): 0 = Not waiting / 1 = Waiting                                          |
|      | Bit 3 (I/O interlock status): 0 = No interlock / 1 = Interlock                                      |
|      | Bit 2 (Servo interlock status): 0 = No interlock / 1 = Interlock                                    |
|      | Bit 1 (Slave parameter writing status): $0 = Not$ writing / $1 = Writing$                           |
|      | Bit 0 (Application data flash ROM write status): 0 = Not writing/erasing / 1 = Writing/erasing      |
|      | 5: System status byte 3                                                                             |
|      | Bit 7 (Reserved for system use)                                                                     |
|      | Bit 6 (Reserved for system use)                                                                     |
|      | Bit 5 (Reserved for system use)                                                                     |
|      | Bit 4 (Operation mode): $0 = Program mode / 1 = Position mode$                                      |
|      | Bit 3 (Reserved for system use)                                                                     |
|      | Bit 2 (System ready status): 0 = Not ready / 1 = Ready                                              |
|      | Bit 1 (System operation status): 0 = Not operating in AUTO mode / 1 = Operating in AUTO mode        |
|      | Bit 0 (Drive-source cutoff status): $0 = Not cut off / 1 = Cut off$                                 |
|      | 6: System status byte 4, Reserved for system use                                                    |
| PRG  | PRG <u>'000'</u> - <u>Program number</u>                                                            |
|      | Write Data 0: Program Run Command                                                                   |
|      | Write Data 1: Program End Command                                                                   |
|      | Write Data 2: Program Pause Command                                                                 |
|      | Write Data 3: Program One-Step Run Command                                                          |
|      | Write Data other: Program Resume Command                                                            |
| SV   | SV0: Command trigger / 1 = Write                                                                    |
|      | 1: Axis pattern                                                                                     |
|      | 2: Operation type                                                                                   |
|      | Bit 0 (Servo ON/OFF): 0 = OFF / 1 = ON                                                              |
| RO   | RO0: Command trigger / 1 = Write                                                                    |
|      | 1: Axis pattern                                                                                     |
|      | 2: End search speed at home return                                                                  |
|      | 3: Creep speed at home return                                                                       |
| ACM  | ACM0: Command trigger / 1 = Write                                                                   |
|      | 1: Axis pattern                                                                                     |
|      | 2: Acceleration unit (0.01G)                                                                        |
|      | 3: Deceleration unit (0.01G)                                                                        |
|      | 4: Speed unit (mm/sec)                                                                              |
|      | 5 - C: Absolute coordinate data unit (0.001mm)                                                      |

대한민국대표 터치패널 Touch Operation Panel

|       | TOPP 대한민국대표 터치패널<br>Touch Operation Panel                                                                                |
|-------|----------------------------------------------------------------------------------------------------|
| RCM   | RCM0: Command trigger / 1 = Write                                                                                        |
|       | 1: Axis pattern                                                                                                    |
|       | 2: Acceleration unit (0.01G)                                                                                             |
|       | 3: Deceleration unit (0.01G)                                                                                             |
|       | 4: Speed unit (mm/sec)                                                                                                   |
|       | 5 - C: Relative coordinate data unit (0.001mm)                                                                           |
| JIM   | JIM0: Command trigger / 1 = Write                                                                                        |
|       | 1: Axis pattern                                                                                                    |
|       | 2: Acceleration unit (0.01G [for each axis, in %])                                                                       |
|       | 3: Deceleration unit (0.01G [for each axis, in %])                                                                       |
|       | 4: Speed unit (mm/sec [for each axis, in %])                                                                             |
|       | 5: Inching distance unit (0.001mm [for each axis, in 0.001deg])                                                          |
|       | 6: Operation type                                                                                                    |
|       | Bit 3 (Reserved for system use) Fixed to 0                                                                               |
|       | Bit 1-2 (Jogging/inching coordinate system (SCARA only)): 0 = Base coordinate system                                     |
|       | / 1 = Selected work coordinate system / 2 = Selected tool coordinate system / 3 = Each axis system                       |
|       | Bit 0 (Jogging/inching direction): 0 = Negative direction on coordinate axis / 1 = Positive direction on coordinate axis |
| PNM   | PNM0: Command trigger / 1 = Write                                                                                        |
|       | 1: Axis pattern                                                                                                    |
|       | 2: Acceleration unit (0.01G)                                                                                             |
|       | 3: Deceleration unit (0.01G)                                                                                             |
|       | 4: Speed unit (mm/sec)                                                                                                   |
| 050   | 5. Point number $OSCO:$ Command trigger (1 = Write (4 = Clear                                                            |
| 030   | 1: Ston avis nattern                                                                                                    |
|       | 2: Appended command hyte                                                                                                 |
|       | Bit 1-7 (Reserved for system use)                                                                                        |
|       | Bit 0 (Specification of output cancellation during interlock on-hold (OUT port) (when all operations are paused)         |
|       | /0 = Not canceled $/1 = $ Canceled tentatively                                                                           |
| PD.   | PD0001:00                                                                                                    |
| ED    | 0001 >> Index of point data (0001~1500)                                                                                  |
|       | 00 >> Point Data (00~12)                                                                                                 |
|       | 00: Point number                                                                                                    |
|       | 01: Axis pattern                                                                                                    |
|       | 02: Acceleration unit (0.01G)                                                                                            |
|       | 03: Deceleration unit (0.01G)                                                                                            |
|       | 04: Speed unit (mm/sec)                                                                                                  |
|       | 05: 1st axis position data                                                                                               |
|       |                                                                                                    |
|       | 12: 8th axis position data                                                                                               |
| PDO,  | PDO0: Command trigger / 1 = Write / 2 = Read                                                                             |
| EDO   | 1: Starting point number                                                                                                 |
|       | 2: Number of point data                                                                                                  |
| PCLR, | PCLR0: Command trigger / 1 = Write                                                                                       |
| EPLR  | 1: Clear starting point number                                                                                           |
|       | 2: Number of clear point data                                                                                            |

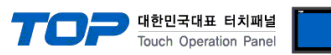

| SAXS   | Type : Base coordinate system (WORK)                                                                        |
|--------|----------------------------------------------------------------------------------------------------|
|        | SAXS00: Work coordinate system selection number                                                             |
|        | 01: Tool coordinate system selection number                                                                 |
|        | 02: Common axis status                                                                                      |
|        | 03: Axis pattern                                                                                            |
|        | 04: Axis status                                                                                             |
|        | 05: Axis sensor input status                                                                                |
|        | 06: Axis error code                                                                                         |
|        | 07: Encoder status                                                                                          |
|        | 08: Current position (L) unit (0.001mm or 0.001deg)                                                         |
|        | 09: Current position (H) unit (0.001mm or 0.001deg)                                                         |
|        | SAXS0A - SAXS0F: Double axes status                                                                         |
|        |                                                                                                    |
|        | SAXS16 - SAXS1B: Four axes status                                                                           |
| SAXSD  | Type : Selected work coordinate system (TOOL)                                                               |
|        | SAXSD00: Work coordinate system selection number                                                            |
|        | 01: Tool coordinate system selection number                                                                 |
|        | 02: Common axis status                                                                                      |
|        | 03: Axis pattern                                                                                            |
|        | 04: Axis status                                                                                             |
|        | 05: Axis sensor input status                                                                                |
|        | 06: Axis error code                                                                                         |
|        | 07: Encoder status                                                                                          |
|        | 08: Current position (L) unit (0.001mm or 0.001deg)                                                         |
|        | 09: Current position (H) unit (0.001mm or 0.001deg)                                                         |
|        | SAXSD0A - SAXSD0F: Double axes status                                                                       |
|        |                                                                                                    |
|        | SAXSD16 - SAXSD1B: Four axes status                                                                         |
| CD     | CD1:31:3                                                                                                    |
|        | 1 >> Type $(0~1)$ 0 = WORK / 1 = TOOL                                                                       |
|        | 31 >> Coordination system definition data number (0~31)                                                     |
|        | 3 >> Coordinate offset (0~3)                                                                                |
|        | 0: X-axis data                                                                                              |
|        | 1: Y-axis data                                                                                              |
|        | 2: Z-axis data                                                                                              |
|        | 3: R-axis data                                                                                              |
| SD     |                                                                                                    |
|        | $01 >> $ Simple interference check zone data number ( $01 \sim 255$ )                                       |
|        | $00 >> $ Simple interference check zone data ( $00 \sim 10$ )                                               |
|        | 00 – 08: Simple interference check zone definition coordinate                                               |
|        | 09: Physical output port number or global flag number for output upon entry                                 |
| SACM   |                                                                                                    |
| SACIVI | 00. Command trigger / T = Write                                                                             |
|        | 01. Axis pattern $(2)$ or 0.01()                                                                            |
|        | 02: Deceleration unit (% or 0.01G)                                                                          |
|        | 04: Speed unit (% or mm/sec)                                                                                |
|        | 05: Positioning operation type (No SCARA axis disabled)                                                     |
|        | 0.1 oscioning operation type (no scara axis disabled)<br>0.6 = 0.05 Absolute coordinate data unit (0.001mm) |
|        |                                                                                                    |

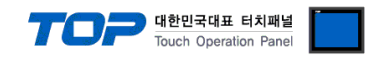

| SRCM | 00: Command trigger / 1 =Write                          |
|------|---------------------------------------------------------|
|      | 01: Axis pattern                                        |
|      | 02: Acceleration unit (% or 0.01G)                      |
|      | 03: Deceleration unit (% or 0.01G)                      |
|      | 04: Speed unit (% or mm/sec)                            |
|      | 05: Positioning operation type (No SCARA axis disabled) |
|      | 06 - 0D: Absolute coordinate data unit (0.001mm)        |
| SPNM | 0: Command trigger / 1 = Write                          |
|      | 1: Axis pattern                                         |
|      | 2: Acceleration unit (0.01G)                            |
|      | 3: Deceleration unit (0.01G)                            |
|      | 4: Speed unit (mm/sec)                                  |
|      | 5: Positioning operation type (No SCARA axis disabled)  |
|      | 6: Point number                                         |